| Classification                 | NAPOPC_S        | ΓFAQ            |                  |                 | No.     | 1-007-TC    |  |  |  |  |  |
|--------------------------------|-----------------|-----------------|------------------|-----------------|---------|-------------|--|--|--|--|--|
| Author                         | James           | Version 1.0.0   | Date             | 2010/7/12       | Page    | 1/4         |  |  |  |  |  |
|                                |                 |                 | L                | I               | I       |             |  |  |  |  |  |
| 如何在 NAPOPC_ST 中使用 DS/PDS-700 ? |                 |                 |                  |                 |         |             |  |  |  |  |  |
| 應用於:                           |                 |                 |                  |                 |         |             |  |  |  |  |  |
| 平台                             |                 | OS 版本           |                  | NAPOPC 版本       |         |             |  |  |  |  |  |
|                                |                 |                 |                  | NAPOPC_ST       | V3.20   |             |  |  |  |  |  |
|                                |                 |                 |                  |                 |         |             |  |  |  |  |  |
|                                |                 |                 |                  |                 |         |             |  |  |  |  |  |
|                                |                 |                 |                  |                 |         |             |  |  |  |  |  |
| DS/PDS 系列產                     | E品為 Device      | Server • Device | Server 可成魚       | 等電腦的虛擬通         | 訊埠,然    | 後讓電腦透過      |  |  |  |  |  |
|                                | 5 取侍下编設         | 「俪的貧料。          |                  |                 |         |             |  |  |  |  |  |
| 以下說明如何在                        | E NAPOPC_S      | ST 中跟 PDS-720   | )連線,並透過          | 号PDS-720 進-     | 一步取得下   | 「端 I-7012 模 |  |  |  |  |  |
| 組的資料(有自                        | 動建立/手動建         | 立兩種方式):         |                  |                 |         |             |  |  |  |  |  |
|                                |                 |                 |                  |                 |         |             |  |  |  |  |  |
| 自動建立方式                         |                 |                 |                  |                 |         |             |  |  |  |  |  |
|                                |                 |                 |                  |                 |         |             |  |  |  |  |  |
| 步驟1                            |                 |                 |                  |                 |         |             |  |  |  |  |  |
| 先對 PDS-720                     | 做 VxComm f      | 的設定,使其成為        | 高電腦的虛擬這          | 通訊埠。VxCor       | nm的使用   | 月方式,請參考     |  |  |  |  |  |
| PDS 手册(4. S                    | etting up the i | っつち module)。 小  | L且任 PDS-72       | 20 上以 RS-48     | 5       | J12 °       |  |  |  |  |  |
|                                |                 |                 |                  |                 |         |             |  |  |  |  |  |
| 步驟 2                           |                 |                 |                  |                 |         |             |  |  |  |  |  |
| 進入NAPOPC                       | _ST,在上方         | 工具列選擇"Sear      | <b>ch</b> ",便會開啟 | 的自動搜尋模組         | 的設定頁    | 0           |  |  |  |  |  |
|                                |                 | s 👔 👔           |                  |                 |         |             |  |  |  |  |  |
| New Open                       | Save Device     | Group Tag Multi | Gener. Searc     | h Expand Shrink | Monitor |             |  |  |  |  |  |
|                                |                 |                 |                  |                 |         |             |  |  |  |  |  |
|                                |                 |                 |                  |                 |         |             |  |  |  |  |  |
|                                |                 |                 |                  |                 |         |             |  |  |  |  |  |
|                                |                 |                 |                  |                 |         |             |  |  |  |  |  |
|                                |                 |                 |                  |                 |         |             |  |  |  |  |  |
|                                |                 |                 |                  |                 |         |             |  |  |  |  |  |
|                                |                 |                 |                  |                 |         |             |  |  |  |  |  |
|                                |                 |                 |                  |                 |         |             |  |  |  |  |  |
|                                |                 |                 |                  |                 |         |             |  |  |  |  |  |
|                                |                 | ICP DAS Co., I  | td. Technical d  | locument        |         |             |  |  |  |  |  |

| Classification                                                                                                    | NAPOPC_S                                                                                              | T FAQ                                    |                          |                            |                       |                                                              | No.                           | 1-007-TC |
|----------------------------------------------------------------------------------------------------|----------------------------------------------------------------------------------------------------|------------------------------------------|--------------------------|----------------------------|-----------------------|--------------------------------------------------------------|-------------------------------|----------|
| Author                                                                                                    | James                                                                                                 | Version                                  | 1.0.0                    |                            | Date                  | 2010/7/12                                                    | Page                          | 2/4      |
| Search Modules<br>COM 10<br>Baud Rate Sea<br>921600<br>57600<br>4800<br>Select.<br>Start 0<br>End 255<br>Status: Static<br>Search<br><b>步驟 3</b><br>然後就可透過 F | PD<br>vx(<br>por<br>460900<br>38400 192<br>2400 120<br>All<br>255) Checksum<br>又 Disable<br>又 Enabled | S-720 在 Pi<br>Comm 中自<br>t 被指定為 I<br>200 | C 上所被<br>行指定,<br>PC 的 C( | 《盧擬印<br>在這f<br>OM10<br>▶ 〕 | 为 COM<br>固示範回<br>選擇該( | port ,由使<br>中,PDS-720<br>COM port 的                          | 用者在<br>)的 RS-485<br>Baud rate |          |
| File Add Edit V<br>New Open<br>Als<br>DIs<br>DOS                                                                                                    | iew Options <u>H</u> el                                                                               | p<br>Group Tag                           | Co., Ltd.                | Gener.<br>Gener.           | e<br>I<br>O           | Expand Shrink<br>Expand Shrink<br>Digital Inp<br>Digital Out | Monitor<br>Ch<br>ut<br>put    |          |

| Classification                                               | NAPOPC_ST F                    | AQ               |                                    |                       |                       | No.                         | 1-007-TC     |
|--------------------------------------------------------------|--------------------------------|------------------|------------------------------------|-----------------------|-----------------------|-----------------------------|--------------|
| Author                                                       | James                          | Version          | 1.0.0                              | Date                  | 2010/7/12             | Page                        | 3/4          |
| <b>手動建立方式</b><br><b>步驟 1</b><br>先對 PDS-720 位<br>PDS 手冊(4. Se | 牧 VxComm 的詞<br>tting up the PD | 没定,使<br>S modul  | 其成爲電腦的<br>e)。並且在 Pl                | 虛擬通詞<br><b>DS-720</b> | 凡埠。VxCom<br>上以 RS-485 | m 的使用方<br>連接 <b>I-701</b> 2 | ī式,請參考<br>2。 |
| <b>步驟 2</b><br>進入 NAPOPC                                     | ,在上方工具列                        | 選擇"De            | vice",新增設                          | 備,便會                  | 會開啓新增設                | 備的設定頁                       | :            |
| New Open S                                                   | ave Device Gro                 | up Tag           | Multi. Gener                       | Search                | Expand Shank          | Monitor                     |              |
| Select Device                                                | I-7012 爲 DC0                   | ON 的模約           | 祖,所以選擇                             | DCON                  |                       |                             |              |
| Device Name 701                                              | 2                              |                  |                                    | _                     |                       |                             |              |
| Module Setting O Remote                                      | 7K 70                          | 12 💽 2           |                                    | 2的類別                  | <b>」、型號,注</b> 注       | 意型號要選擇                      | 對            |
| With Contro                                                  | 8K                             | Timeout          | 87K                                |                       |                       |                             |              |
| Slot                                                         | (0~255)<br>(0~7 for 8K M       | odules) Ch       | ecksum Disable                     | -                     |                       |                             |              |
| COM Port Settin<br>COM 10<br>Baud Rate 1152                  |                                | Parity<br>Data I |                                    |                       |                       |                             |              |
| O RPC<br>Controller Setting<br>IP Address 192                | g<br>168.255.1 Port            | DS-720<br>E此示範回  | 被PC所虛擬的<br>P為COM10/<br>Timeout 500 | 115200                | роп 以反 Ва             |                             |              |
| Simulate I/O (do                                             | pes not access the RS-4        | 85/Modbus d      | ,<br>levice)                       |                       |                       |                             |              |
| ĺ.                                                           |                                | ok 📃             | Cancel                             |                       |                       |                             |              |
| 設定完按下 "Or                                                    | <b>〈"</b> ,即可新增  -             | 7012 模約          | <u>祖</u> 。                         |                       |                       |                             |              |
|                                                              |                                | ICP DAS          | Co., Ltd. Tech                     | nical doc             | cument                |                             |              |

| Classification | NAPOPC_ST F | No.     | 1-007-TC |      |           |      |     |
|----------------|-------------|---------|----------|------|-----------|------|-----|
| Author         | James       | Version | 1.0.0    | Date | 2010/7/12 | Page | 4/4 |

## 步驟3

再按工具列上方的"Generate Tags",就會按照 I-7012 的規格自動產生資料點。

| T0. 433 T3'   | Winn 0-1   | TT-1             |         |         |            |         |          |              |         |
|---------------|------------|------------------|---------|---------|------------|---------|----------|--------------|---------|
| Fue Add Edit  | view Optic | ons <u>H</u> elp | 1 2 2 1 | _       | -          | 0       |          |              |         |
| New Open      | Save I     | Sevice Gro       | ap Tag  | Multi   | Gener      | Search  | Expand   | Shrink       | Monitor |
| 7012          |            |                  |         |         | None       |         |          | Туре         | C}      |
|               |            |                  |         |         |            |         |          |              |         |
| File Add Edit | View Optic | ons <u>H</u> elp |         |         |            |         |          | -            |         |
|               |            |                  |         |         | CON        | 0       | <b>1</b> | <b>.</b>     |         |
| New Open      | Save I     | Jevice Gmi       | S S     | Multi   | Gener      | Search  | Exmand   | Shrink       | Monitor |
| - 10 7012     | 20010      |                  | ny rug  |         | Name       | Doctori |          | Туре         | Cł      |
| Als Die       |            |                  |         |         | S DI       |         | E        | )igital Inpu | at<br>t |
| DOs DOs       |            |                  |         |         |            | ,       | D        | ignai Outp   | iut i   |
| 25672         |            |                  |         |         |            |         |          |              |         |
|               |            |                  |         |         |            |         |          |              |         |
|               |            |                  |         |         |            |         |          |              |         |
|               |            |                  |         |         |            |         |          |              |         |
|               |            |                  |         |         |            |         |          |              |         |
| 1             |            |                  |         |         |            |         |          |              |         |
| 手動建置完畢        | ,這樣就       | 能在 NA            | POPC_S  | ST 中與   | I-7012     | 交換資     | 鋓。       |              |         |
|               |            |                  |         |         |            |         |          |              |         |
|               |            |                  |         |         |            |         |          |              |         |
|               |            |                  |         |         |            |         |          |              |         |
|               |            |                  |         |         |            |         |          |              |         |
|               |            |                  |         |         |            |         |          |              |         |
|               |            |                  |         |         |            |         |          |              |         |
|               |            |                  |         |         |            |         |          |              |         |
|               |            |                  |         |         |            |         |          |              |         |
|               |            |                  |         |         |            |         |          |              |         |
|               |            |                  |         |         |            |         |          |              |         |
|               |            |                  |         |         |            |         |          |              |         |
|               |            | T                | CPDAS   | Co Lte  | l Techni   | ical do | cument   |              |         |
|               |            | 1                |         | CO., LI | . I centil | car u0  | cument   |              |         |